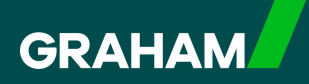

## How to Guide Updating Your Address in Goyforce

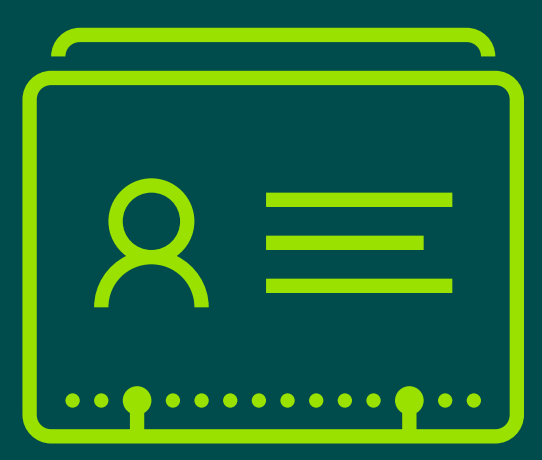

From your Dayforce "**Hub**" you can change your home address. Simply click on the "**Forms**" icon to start.

| avourites     |             |                                  |                  |                      | Edit                  | Earnings         | View Pay Details |
|---------------|-------------|----------------------------------|------------------|----------------------|-----------------------|------------------|------------------|
| ٢             | *           | C.                               | 5<br>5<br>1<br>5 |                      | 20                    | Last Pay:        | • Show           |
| Profile Tim   | e Away List | Attendance (Year<br>at a Glance) | Earnings         | Forms                | Employee<br>Timesheet | Next pay: in Day |                  |
| alances       |             |                                  | Bala             | nce Summaries (Re    | quest New Time Off    |                  |                  |
| Volunteer Day |             | Annual Leave                     |                  | Annual Leave - Prior |                       |                  |                  |
| 2.00          |             | 232.25                           |                  | 0.00                 |                       |                  |                  |
| Davs          |             | Hours                            |                  | Hours                |                       |                  |                  |

2 Click "Address" to open a new window.

| ► Em  | ployee Information (3)                                                           |
|-------|----------------------------------------------------------------------------------|
| Ê     | Contact Details                                                                  |
| Ê     | Emergency Contacts                                                               |
| Ê     | Name and Marital Status                                                          |
| A Per | rsonal (3)                                                                       |
|       | iversity Enuality and Indusion                                                   |
| ÊE    | xpression of Wish                                                                |
| Ē     | Address The Address form is used to record one or more addresses for an employee |
| . Tay | ( Banking & Stat Forme (1)                                                       |
| ~ 14/ | , banking & star Forms (1)                                                       |
| Ê     | Direct Deposit                                                                   |
|       |                                                                                  |
|       |                                                                                  |

1

Click "+ Add" to add a new line.

|        | Address           |                  |                   |                |                |                |               |     |
|--------|-------------------|------------------|-------------------|----------------|----------------|----------------|---------------|-----|
| 1.1    |                   |                  |                   |                |                |                |               |     |
| Emp    | oloyee, Graham 00 | 00002            | 1021              |                |                |                |               |     |
| Addre  | us: Active Emplo  | yee Number: 0000 | 02                |                |                |                |               |     |
| (+     | Add 🗙 Delete      |                  |                   |                |                |                |               |     |
| Indi   | Ivpe*             | Country Code*    | Address Line 1*   | Address Line 2 | Address Line 3 | Address Line 4 | <u>City</u> * | Con |
| in run |                   |                  | 5 Ballurowan Poad |                |                |                | Hillsboro     |     |

**Note:** All fields marked with a red asterisk are required

4

3

Click into the blue box under "**Type**" and select "**Primary Residence**", and continue by adding in your country of residence by using the "**Country Code**" drop down menu and fill in all other required fields.

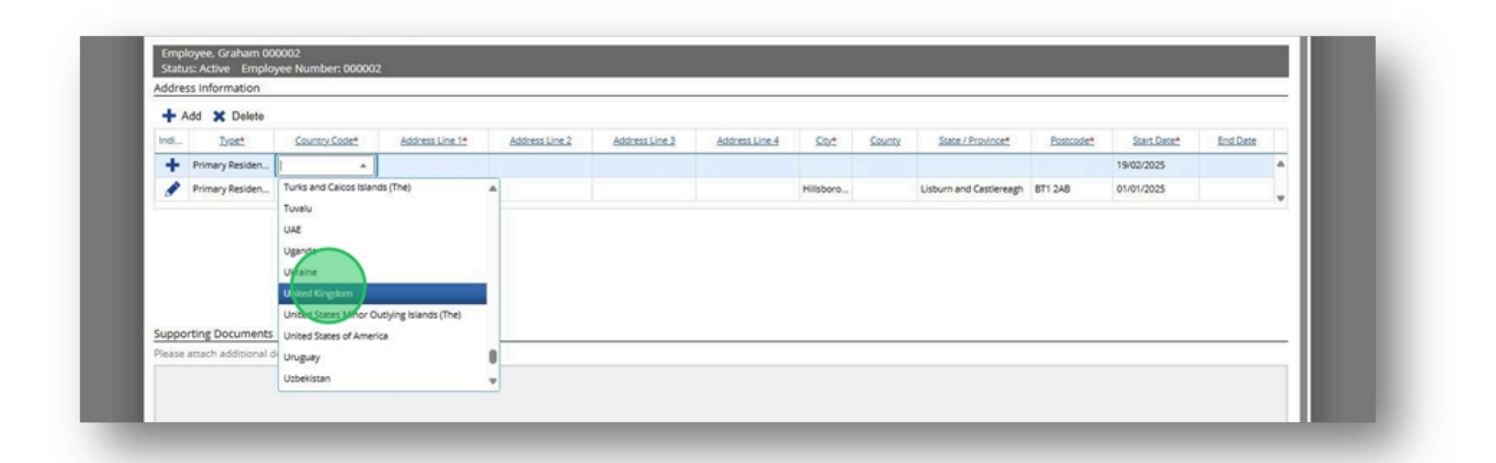

The "**Start Date**" will default to today's date. If you need to change this date, click in the box and select the correct date.

|       |                |              |        |                         |           | _           | 5        |   |
|-------|----------------|--------------|--------|-------------------------|-----------|-------------|----------|---|
| ine 3 | Address Line 4 | <u>City*</u> | County | State / Province*       | Postcode* | Start Date* | End Date |   |
|       |                | Aberdeen     |        | Aberdeenshire           | AB1 2CD   | 19/02/2025  |          | ٠ |
|       |                | Hillsboro    |        | Lisburn and Castlereagh | BT1 2AB   | 01/01/2025  |          |   |

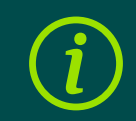

Important: <u>Do not</u> delete your old Address.

6

To mark that this is now not in use, amend the "**End Date**" of your old address to the day before the "**Start Date**" of your new address.

| Graham 00<br>tive Emplo | 00002<br>oyee Number: 0000 | 02                |                |                |                |           |        |                         |           |             |                        |          |     |
|-------------------------|----------------------------|-------------------|----------------|----------------|----------------|-----------|--------|-------------------------|-----------|-------------|------------------------|----------|-----|
| ormation                |                            |                   |                |                |                |           |        |                         |           |             |                        | -        |     |
| Lyse*                   | Country Code*              | Address Line 1*   | Address Line 2 | Address Line 3 | Address Line 4 | Sipt      | County | State / Province*       | Postcode* | Start Date* | End Date               | Π        |     |
| ry Residen              | United Kingdom             | 1 Main Street     |                |                |                | Aberdeen  |        | Aberdeenshire           | AB1 2CD   | 19/02/2025  |                        |          |     |
| ry Residen              | United Kingdom             | 5 Ballygowan Road |                |                |                | Hillsboro |        | Lisburn and Castlereagh | BT1 2AB   | 01/01/2025  | ddMM/yyz               | 1_       |     |
|                         |                            |                   |                |                |                |           |        |                         |           |             | 4 Feb                  | ruary 20 | 25  |
|                         |                            |                   |                |                |                |           |        |                         |           |             | MTW                    | т        | F   |
|                         |                            |                   |                |                |                |           |        |                         |           |             | 27 28 29               | 30 3     |     |
|                         |                            |                   |                |                |                |           |        |                         |           |             | 3 4 5                  | 6        | 8.3 |
|                         |                            |                   |                |                |                |           |        |                         |           |             | 10 11 13               | 13 1     | 4 1 |
|                         |                            |                   |                |                |                |           |        |                         |           |             | 17 <b>18 <u>19</u></b> | 20 2     | 1   |
| Do at the sector        |                            |                   |                |                |                |           |        |                         |           |             | 04 05 0                | 27 1     | 10  |

In this example the "**Start Date**" for the new address was 19th February, so we have selected an "**End Date**" of 18th February for the old address.

| Idress Line 4 | City*     | County | State / Province*       | Postcode | Start Date* | End Date   |
|---------------|-----------|--------|-------------------------|----------|-------------|------------|
|               | Aberdeen  |        | Aberdeenshire           | AB1 2CD  | 19/02/2025  |            |
|               | Hillsboro |        | Lisburn and Castlereagh | BT1 2AB  | 01/01/2025  | 18/02/2025 |

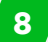

7

You can now save as a draft or print from the options at the bottom of the window.

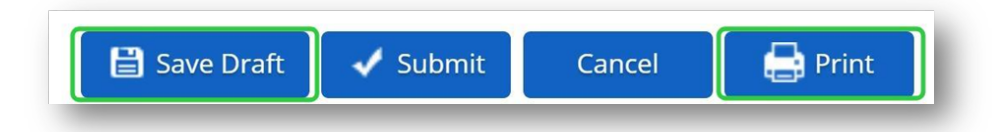

9

Or, click "**Submit**".

| nary Residen         United Kingdom         1 Main Street         Aberdeens         Aberdeens           nary Residen         United Kingdom         5 Ballygowan Road         Hillsboro         Libburn an |                     | Country Code*    | Address Line 1*   | Address Line 2 | Address Line 3 | Address Line 4 | 202       | County | State / Province*       | Postcode*    | Start Date* | End Date   |
|----------------------------------------------------------------------------------------------------|---------------------|------------------|-------------------|----------------|----------------|----------------|-----------|--------|-------------------------|--------------|-------------|------------|
| hary Residen United Kingdom 5 Ballygowan Road Hillsboro Lisburn an                                                                                                    | hary Residen        | United Kingdom   | 1 Main Street     |                |                |                | Aberdeen  |        | Aberdeenshire           | AB1 2CD      | 19/02/2025  |            |
|                                                                                                    | hary Residen        | United Kingdom   | 5 Ballygowan Road |                |                |                | Hillsboro |        | Lisburn and Castlereagh | BT1 2AB      | 01/01/2025  | 18/02/2025 |
|                                                                                                    |                     |                  |                   |                |                |                |           |        |                         |              |             |            |
|                                                                                                    |                     |                  |                   |                |                |                |           |        |                         |              |             |            |
|                                                                                                    |                     |                  |                   |                |                |                |           |        |                         |              |             |            |
|                                                                                                    | details if desired. |                  |                   |                |                |                |           |        |                         |              |             |            |
|                                                                                                    | details if desired. |                  |                   |                |                |                |           |        |                         |              |             |            |
|                                                                                                    |                     |                  |                   |                |                |                |           |        |                         |              |             |            |
|                                                                                                    |                     |                  |                   |                |                | Ph -           |           |        |                         |              |             |            |
|                                                                                                    |                     |                  |                   |                | _              |                |           |        |                         |              |             |            |
| lis if desired.                                                                                                    |                     |                  |                   |                |                | Upload Files   |           |        |                         |              |             |            |
| ents<br>nai details if desired.                                                                                                    |                     |                  |                   |                |                |                |           |        |                         |              |             |            |
| disional details if desired.                                                                                                    |                     |                  |                   |                |                |                |           |        |                         |              |             |            |
| ocuments<br>difisional details if desired.                                                                                                    |                     |                  |                   |                |                |                |           |        |                         |              |             |            |
| additional details if desired.                                                                                                    | nent to the         | employee's file. |                   |                |                |                |           |        |                         |              |             |            |
| Documents<br>a dificional details if desired.<br>Upload Files<br>ment to the employee's file.                                                                                                    | ment to the         | employee's file. |                   |                |                |                |           |        |                         |              |             |            |
| Documents<br>a additional details if desired.                                                                                                    | ment to the         | employee's file. |                   |                |                |                |           |        |                         | Save Draft   | √ Submit    | ancel 🔛    |
| addisional details if desired.                                                                                                    | ment to the         | employee's file. |                   | _              |                |                |           |        |                         | 3 Save Draft | √ Submit C  | ancel 🛛 🖨  |

Version: 1 Date Published: 03/03/2025 You will return to your "Forms" page where you may see a "Pending" notification.

It may take a while for amendment to update, so you can check the status by clicking on the down arrow beside "**My Form Submission**".

| GRAHAN | Q Search Dayforce                                                                                                    |
|--------|----------------------------------------------------------------------------------------------------|
|        | Forms                                                                                                    |
|        | ✓ My Form Submissions ♥ Pending ♥                                                                                                    |
|        |                                                                                                    |
|        |                                                                                                    |
|        | Available Forms                                                                                                    |
|        | Available Forms Search Forms                                                                                                    |
|        | Available Forms<br>Search Forms<br>7 Results                                                                                                    |
|        | Available Forms Search Forms 7 Results Comployee Information (3)                                                                                      |
|        | Available Forms Search Forms 7 Results  Contact Details                                                                                               |
|        | Available Forms          Search Forms         7 Results            Employee Information (3)             Contact Details             Emrgency Contacts |

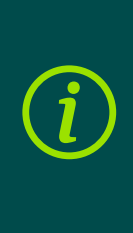

Important: If you require your address to be updated in time for your Payslip, P60 or other important documentation please ensure that you submit a form at least two weeks before the pay day of that month.

11

10

Click on the GRAHAM logo to view your Dayforce "Hub" and select "Profile".

| avourites      | <b>E</b>                                  | 5g)        | <b>₽</b> ∕           | Edit                  | Earnings<br>Last Pay: •••••• | View Pay Details |
|----------------|-------------------------------------------|------------|----------------------|-----------------------|------------------------------|------------------|
| Profile Time A | way List Attendance (Year<br>at a Glance) | r Earnings | Forms                | Employee<br>Timesheet | Next pay: in Day             |                  |
| alances        |                                           | Balan      | ce Summaries R       | equest New Time Off   |                              |                  |
| Volunteer Day  | Annual Leave                              |            | Annual Leave - Prior |                       |                              |                  |
| 2.00           | 232.25                                    |            | 0.00                 |                       |                              |                  |
| Dave           | Hours                                     |            | Hours                |                       |                              |                  |

When updated, your new Address will show in your "**About Me**" section in "**Addresses**".

| EG         | Employee, Graham 000002<br>Human Resources - Human Resources Administrator                   | EMPLOYEE NUMBER                                                                                                    | LOCATION<br>CEN - Hillsborough, Northern Ire | land · CEN - Hillsborough, Northe  |
|------------|----------------------------------------------------------------------------------------------|----------------------------------------------------------------------------------------------------|----------------------------------------------|------------------------------------|
| Personal 🔻 | Forms Settings + About Me                                                                    |                                                                                                    |                                              |                                    |
|            | Contact Information<br>Addresses                                                             | Contact Information                                                                                                    |                                              | Emergency Contacts                 |
|            | Primary Residence<br>1 Main Street<br>Aberdeen<br>Aberdeenshire<br>AB1 2CD<br>United Kingdom | Phone Numbers<br>Home<br>+44 28 1234 5678<br>Email Addresses<br>Business Email<br>graham.employee@gr<br>Online Profiles<br>No online profile available | aham.co.uk                                   | No emergency contact information a |

## You have now successfully updated your address in Dayforce

If you have any questions please contact your HR team

12